## Mért terület beállítás

Egy adott terület fényerejét beállíthatja alapértéknek.

1 Érintse meg a(z) i gombot a menü megjelenítéséhez.

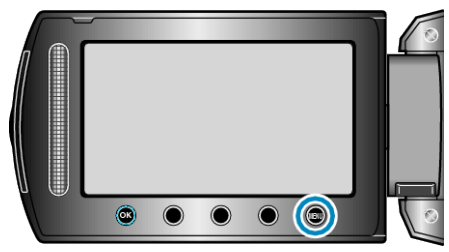

2 Válassza ki a(z) "KÉZI BEÁLLÍTÁS" elemet és érintse meg az ⊛ gombot.

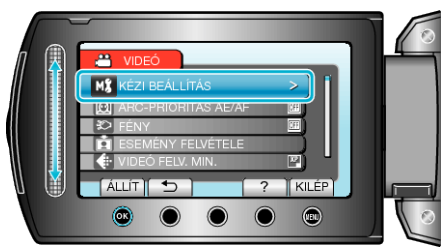

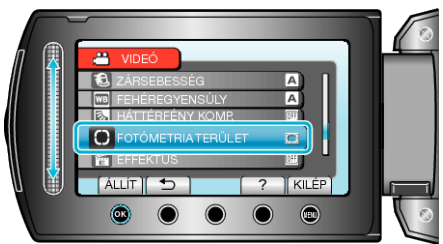

4 Válassza ki a(z) "SPOT" elemet és érintse meg az @ gombot.

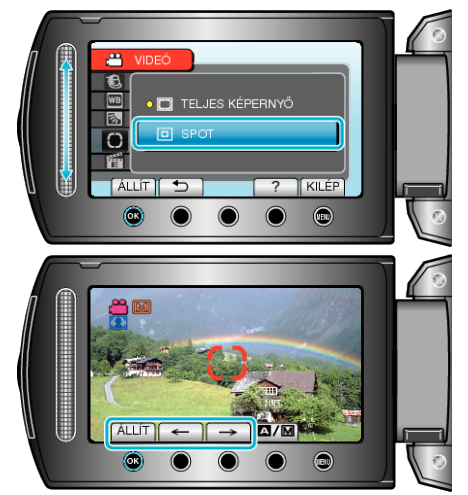

 A(z) "SPOT" választásakor válassza ki a pont-keret egy adott pontját, ehhez érintse meg a(z) "←"/"→" műveleti gombokat. A kiválasztás után érintse meg az gombot a megerősítéshez.